# Guide till Dimios

Verktyget för digital förvaltning

Dimios är ett verktyg som hjälper dig och din organisation att mäta och följa upp digital mognad. Den ger dig möjlighet att jämföra dig med andra organisationer inom offentlig sektor samt att lära av andras digitala initiativ. Den här guiden visar hur du använder verktyget Dimios.

För att läsa mer, gå till <u>https://www.digitalforvaltning.se/</u> Vid supportärenden, maila <u>support@dimatech.se</u>

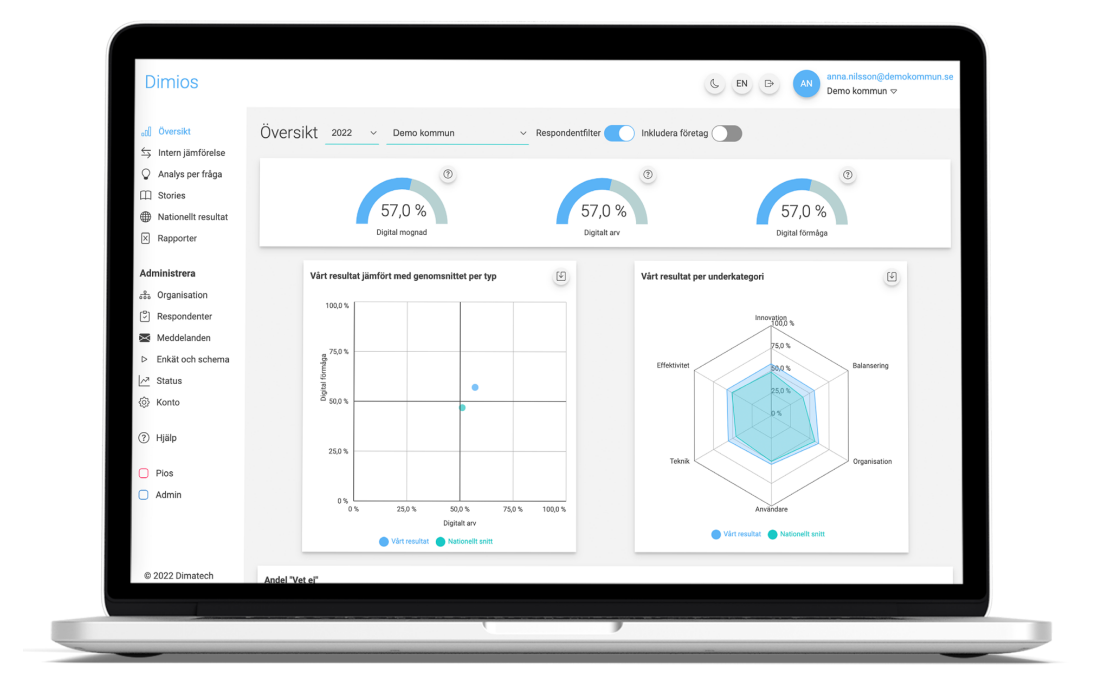

#### Innehållsförteckning

| Introduktion - tips till verksamhet                 | 2  |
|-----------------------------------------------------|----|
| 1 Registrera ny användare                           | 3  |
| 2 Organisation och respondenter                     | 5  |
| 2.1 Skapa ett organisationsträd                     |    |
| (endast för huvudadministratörer)                   | 6  |
| 2.1.1 Lägg till förvaltningar och underenheter      | 6  |
| 2.1.2 Lägg till underadministratörer                | 9  |
| 2.1.3 Lagg till kontoadministratorer                | 10 |
| 2.2 Lagga till respondenter                         | 11 |
| 2.2.1 Att lagga till respondenter via en Excel-fil  | 13 |
| 2.2.2 Att lagga till respondenter manuelit          | 14 |
| 3 Starta och genomför en mätning                    | 16 |
| 3.1 Förhandsgranska och redigera e-postutskick      | 16 |
| 3.2 Tillåt individuella mätperioder                 | 18 |
| 3.3 Starta en mätning med anonyma respondenter      | 18 |
| 3.4 Starta en mätning med icke anonyma respondenter | 19 |
| 3.5 Förhandsgranska enkäten                         | 20 |
| 3.6 Status                                          | 21 |
| 3.6.1 Status per respondent                         | 21 |
| 3.6.2 Respondent har tappat bort länk               | 22 |
| 4 Resultat av mätningar                             | 22 |
| 4.1 Översikt                                        | 22 |
| 4.2 Intern jämförelse                               | 25 |
| 4.3 Analys per fråga                                | 27 |
| 4.4 Rapporter                                       | 28 |
| 4.5 Stories                                         | 28 |
| 5 Nationellt resultat                               | 29 |
| 5.1 Resultat per kategori                           | 29 |
| 5.2 Resultat per underkategori                      | 30 |
| 5.3 Resultat per geografiskt område                 | 31 |
| 5.4 Antal respondenter                              | 31 |
| 6 Hjälp och support                                 | 32 |
| 7 Logga ut                                          | 32 |

I vissa fall har e-postinbjudningarna problem att komma fram samt taggas felaktigt som skräppost. För att minimera problemen så kan man informera sin IT-avdelning att whitelista e-postadresserna dimios@dimatech.se och <u>no-reply@dimatech.se</u> samt IP-adress 149.72.24.131.

# Introduktion - tips till verksamhet

- Att tro att DiMiOS bara kan användas på IT-avdelning (eller motsvarande) stämmer inte. Det är viktigt att initiativet positioneras högre upp i organisationen och berör hela verksamheten.
- Säkerställ att en projektledare och/eller styrgrupp finns på plats för att ansvara för att förankra arbetet med digital mognad och DiMiOS, genomföra mätning och följa upp resultat.
- Är det en stor organisation med flera förvaltningar/kontor rekommenderas att det utses representanter för varje förvaltning/kontor för att underlätta arbetet med förankring, genomförande av mätning samt uppföljning av resultat.
- Kommunicera vikten av ändamålsenlig digitalisering i organisationen, vikten av att skapa ett faktabaserat underlag för att styra denna process.
- Givet att DiMiOS är designat för att fungera i hela offentlig sektor finns det ett behov av att introducera mätningen till respondenterna. Det har gjorts tidigare genom bland annat filmer där verksamhetsföreträdare (till exempel kommundirektör eller digitaliseringsdirektör) talar om varför mätningen genomförs samt även annat förberedande material i form av till exempel vissa begreppsförklaringar i mätningen (IT-avdelning, portföljstyrning etc.).
- Valet av respondenter är en central fråga och generellt sätt lämpar sig mätningen för individer med koppling till styrningen av det digitala, individer som är involverade i digitala initiativ och/eller de som fattar beslut kring digitalisering på samtliga nivåer i organisationen. Exempel på dessa roller kan vara chefer/ledare, strateger, projektledare, verksamhetsutvecklare och planeringsledare. Att välja samtliga medarbetare som respondenter har visat sig vara kontraproduktivt.
- Om organisationen vill göra interna jämförelser rekommenderas att skapa ett organisationsträd, se mer om det i kapitel "2.1 Skapa ett organisationsträd".
- Undvik att se DiMiOS som en tävling. Det viktiga är att få fokus på rätt frågor samt att identifiera förbättringsmöjligheter. Jämförelsen med andra organisationer kan göras som ett sätt att identifiera möjlig inspiration och kan kompletteras med direktkontakt med dessa organisationer för erfarenhetsutbyte.
- Det är vanligt att respondenterna inledningsvis svarar "Vet ej" på frågor i mätningen. Detta ger ingångsvärden för riktade kompetenssatsningar inom organisationen. Undvik att skuldbelägga genom att vara tydliga med detta redan under förankringen.

# 1 Registrera ny användare

För att registrera din organisation som ny användare behöver du surfa in på: <u>https://dimios.dimatech.se/login</u>.

#### Läs igenom informationstexten innan du sätter igång.

#### Beställning av DIMIOS

Mätningen av digital mognad genomförs digitalt genom att en administratör anger e-postadresser till de respondenter ni önskar skall medverka i mätningen.

Varje respondent får ett epostmeddelande med information och länk till frågorna. Påminnelse skickas ut månadsvis tills respondenten svarat på enkäten. Administratör har möjlighet att följa och övervaka framsteg i svarsfrekvens.

Ni kan enkelt se ert resultat samt jämföra med andra organisationer. Ni får även tillgång till ett ständigt växande bibliotek med inspirerande exempel på initiativ för att öka er digitala mognad.

Tjänsten är ett tillsvidareabonnemang på årsbasis. Kostnaden varierar beroende på t.ex. organisation och eventuellt ESF-deltagande.

Fyll sedan i formuläret. Välj vilken typ av organisation du ska registrera. Fyll i organisationstyp, namn och organisationsnummer.

#### Vid val av kommun, region, myndighet eller övrig

Fyll i namn och organisationsnummer.

Kryssa i rutan om du önskar teckna en koncern-licens. Då kan du/ni registrera obegränsat antal bolag under er organisation mot en fast kostnad.

| Organisation         |   |                                   |
|----------------------|---|-----------------------------------|
| Organisationstyp     |   |                                   |
| Kommun               | ~ |                                   |
| C Koncernlicens      |   |                                   |
| Namn på organisation |   | Organisationsnummer (xxxxxx xxxx) |
| - Välj kommun        | ~ |                                   |

Klicka på följande länk för att se aktuell prislista: https://www.dimatech.se/docs/dimatech-prislista-2023.pdf

#### Vid val av Offentligt ägt företag

Vid val av Offentligt ägt företag måste du även ange bransch, typ av och namn på huvudägare.

| Organisation           |   |                                   |   |
|------------------------|---|-----------------------------------|---|
| Organisationstyp       | [ | Bransch                           |   |
| Offentligt ägt företag | ~ | - Välj bransch                    | ~ |
| Namn på organisation   |   | Organisationsnummer (xxxxxx xxxx) |   |
| Typ av huvudägare      | - | Namn på huvudägare                | _ |
| Region                 | ~ | - Välj region                     | ~ |

#### Fyll sedan i dina uppgifter.

| Efternamn                          |
|------------------------------------|
|                                    |
|                                    |
|                                    |
| Bekräfta lösenord                  |
|                                    |
|                                    |
|                                    |
|                                    |
|                                    |
| Postort                            |
|                                    |
| Skicka faktura till (e-postadress) |
|                                    |
|                                    |

Klicka i rutan att du inte är en robot och att du accepterar användarvillkoren. Om du vill läsa villkoren först kan du klicka på länken "användarvillkoren" så öppnas ett nytt fönster. Klicka sedan på "Beställ".

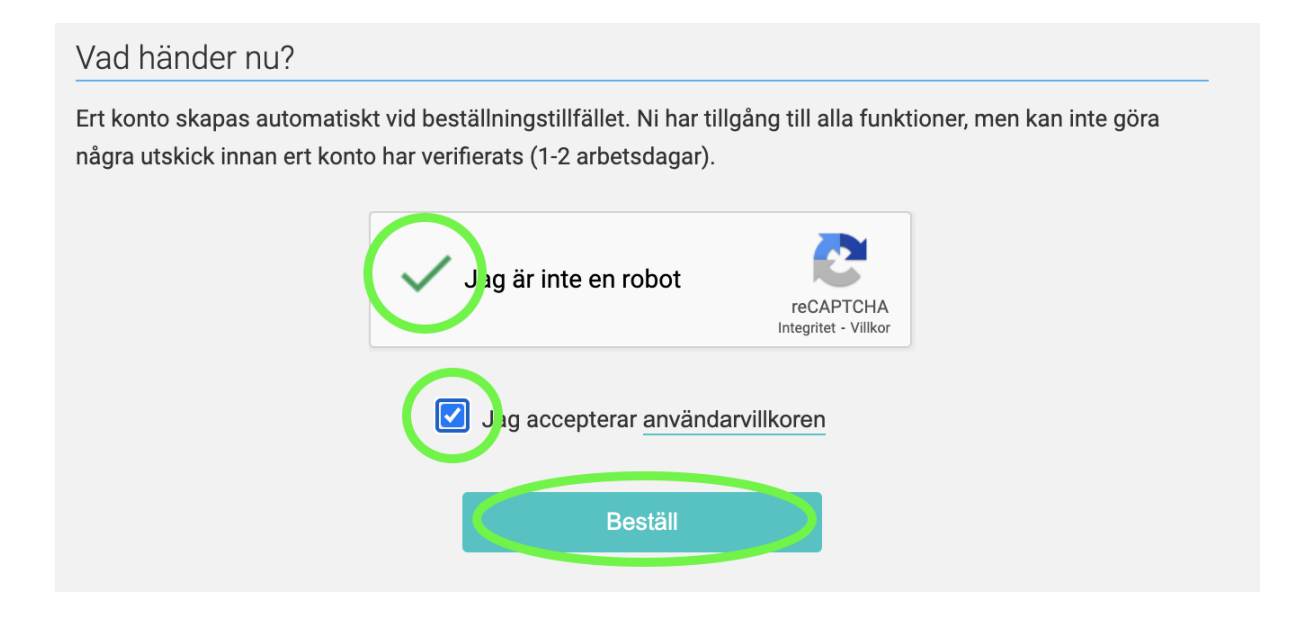

### 2 Organisation och respondenter

När du först loggar in möts du av den här vyn. När en mätning har genomförts kommer datan presenteras här.

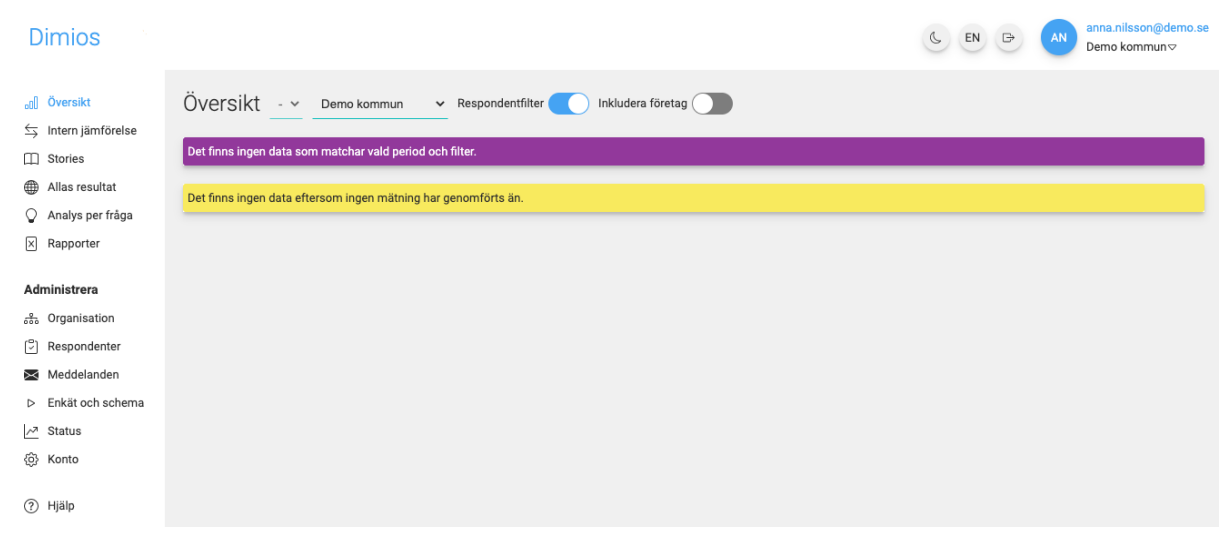

# 2.1 Skapa ett organisationsträd (endast för huvudadministratörer)

En organisation består ofta av olika förvaltningar. För att kunna göra interna jämförelser mellan dessa förvaltningar kan du skapa ett organisationsträd. Skapa organisationsträdet utifrån hur din verksamhet ser ut på ett övergripande plan. Om du exempelvis jobbar på en kommun lägger du till de förvaltningar som den består av, om en av dessa förvaltningar består av flera avdelningar kan du även lägga till dem under respektive förvaltning.

Klicka på "Organisation" i vänstermenyn (du hittar det under rubriken "Administrera").

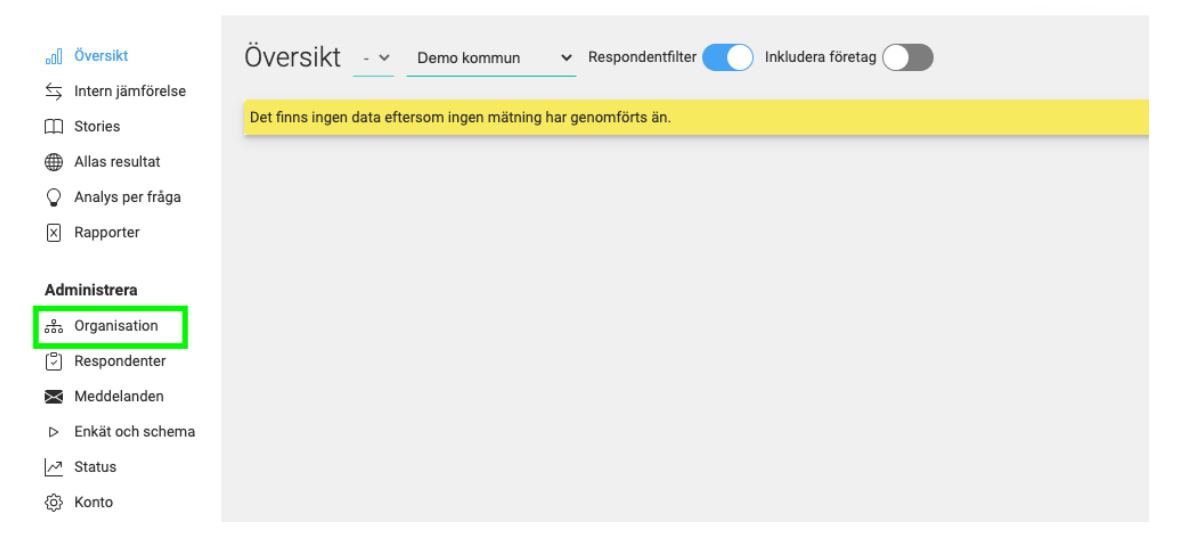

#### 2.1.1 Lägg till förvaltningar och underenheter

Klicka på din organisations namn och klicka sedan på "plus"-tecknet.

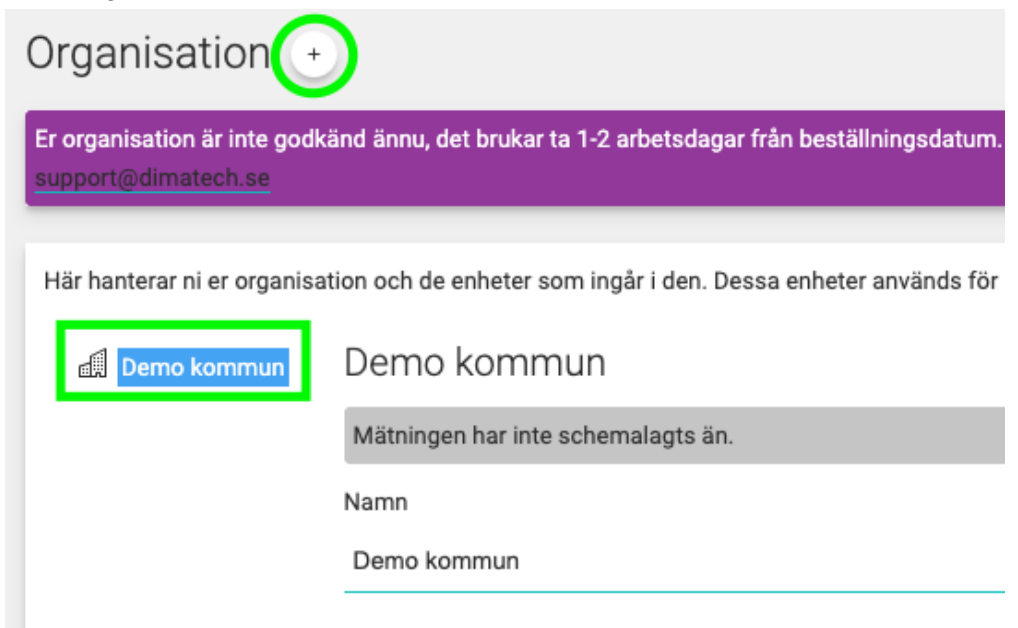

#### Fyll i namn och klicka på "Spara".

#### Demo skola

| Mätningen har | inte schemalagts än.      |
|---------------|---------------------------|
| Namn          |                           |
| Demo skola    |                           |
|               |                           |
| Det har ar et | it offentligt agt foretag |

Klicka i om det är ett offentligt ägt företag och välj sedan vilken bransch det gäller.

| Demo företag                                                                                                    |              |
|----------------------------------------------------------------------------------------------------|--------------|
| Mätningen har inte schemalagts än.                                                                                                    |              |
| Namn                                                                                                    |              |
| Demo företag                                                                                                    |              |
| Det här är ett offentligt ägt företag Välj företagets bransch                                                                          |              |
| <ul> <li>✓ - Välj bransch</li> <li>Fastighet</li> <li>Vård och omsorg</li> <li>Energi</li> <li>Infrastruktur</li> <li>Annan</li> </ul> | Avbryt Spara |

Fortsätt till du har lagt till alla förvaltningar/underorganisationer. För att lägga till underenheter klickar du på önskad förvaltning/underorganisation och klicka på "plus"-tecknet.

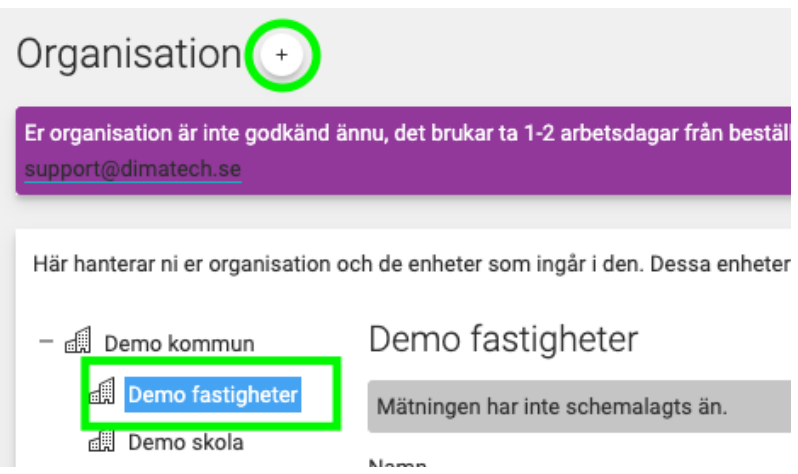

Spara

Avbryt

Namnge enheten och klicka på "Spara".

# Demo fastigheter underenhet Mätningen har inte schemalagts än. Namn Demo fastigheter underenhet Det här är ett offentligt ägt företag

Ett "plustecken" dyker upp bredvid den förvaltning/underorganisation som har en underenhet registrerad.

Avbryt

Spara

| Här hanterar ni er organisation och de enheter som ingår i den. D |
|-------------------------------------------------------------------|
| – 🗐 Demo kommun                                                   |
| + 🗐 Demo fastigheter                                              |
| 🗐 Demo skola                                                      |
| 🗐 Demo äldreboende                                                |
|                                                                   |

#### 2.1.2 Lägg till underadministratörer

En organisation kan ha flera underadministratörer. Det kan vara fördelaktigt i större organisationer där fler än en person vill ha tillgång till programmet och dataanalysen.

Klicka på den organisationsenhet som du vill administrera och lägg till så många administratörer som du önskar. Klicka på "Lägg till administratör", lägg till hens e-postadress och klicka sedan på "Spara"

| Här hanterar ni er organis | ation och de enheter som ingår i den. Dessa enheter används för att koppla respondenter till.                              |
|----------------------------|----------------------------------------------------------------------------------------------------|
| Demo kommun                | Demo kommun                                                                                                    |
|                            | Mätningen har inte schemalagts än.                                                                                         |
|                            | Namn                                                                                                    |
|                            | Demo kommun                                                                                                    |
|                            | Administratörer<br><u>A</u> Lägg till administratör<br>Organisationsenheten har inga administratörer.<br>Ta bort<br>Flytta |

| Demo kommun                                                                    |              |
|--------------------------------------------------------------------------------|--------------|
| Lägg till administratör                                                        |              |
| Lägg till administratör till enheten.<br>Ange e-postadress för administratören |              |
|                                                                                |              |
| anna.nilsson@demokommun.se                                                     |              |
|                                                                                |              |
|                                                                                | Avbryt Spara |
|                                                                                |              |

| E-post      |                 | Senast inloggad  |  |  |
|-------------|-----------------|------------------|--|--|
| anna.nilsso | n@demokommun.se | 2022-09-21 16:21 |  |  |
| Ta bort     | Flytta          | Avbryt           |  |  |
|             |                 |                  |  |  |

#### 2.1.3 Lägg till kontoadministratörer

Konto-administratörer kan uppdatera fakturainformation, vissa övergripande inställningar såsom individuella mätperioder samt lägga till och ta bort andra konto-administratörer. Gå till "Konto" i vänstermenyn och klicka på "Lägg till administratör".

| ₀0[] Översikt                                                                                                    | Konto                                                                                                    |                                    |
|----------------------------------------------------------------------------------------------------|----------------------------------------------------------------------------------------------------|------------------------------------|
| <ul> <li>Intern jämförelse</li> <li>Analys per fråga</li> <li>Stories</li> <li>Nationellt resultat</li> <li>Rapporter</li> </ul> | Konto-administratörer<br>Konto-administratörer kan uppdatera fakturainformation, vissa övergripande inställningar såsom individuella mätperioder samt la<br>administratörer. | ägga till och ta bort andra konto- |
| Administrera                                                                                                    | E-post                                                                                                    | Senast inloggad                    |
| 器 Organisation                                                                                                    | anna.nilsson@demokommun.se                                                                                                    | -                                  |
| 🖓 Respondenter                                                                                                    | johan.nilsson@demokommun.se                                                                                                    | -                                  |
| Meddelanden                                                                                                    |                                                                                                    |                                    |
| Enkät och schema                                                                                                    | Falturadraa                                                                                                    |                                    |
| <u>∽</u> Status                                                                                                    | rakturaduress                                                                                                    |                                    |
| <li>ố Konto</li>                                                                                                    | Gatuadress                                                                                                    |                                    |
|                                                                                                    | Storgatan 1                                                                                                    |                                    |

#### Fyll i e-postadress och klicka sedan på "Spara".

| Avbryt | Spara  |
|--------|--------|
|        | Avbryt |

#### 2.2 Lägga till respondenter

När du skapat ditt organisationsträd ska du lägga till respondenter. Klicka på "Respondenter" i vänstermenyn och sedan på den organisation som respondenterna tillhör. Du får då ett val att importera dem via en Excel-fil eller lägga till manuellt. Se avsnitt "2.2.1 Importera respondenter via Excel-fil" på sida 13 eller "2.2.2 Lägga till respondenter manuellt" på sida 15.

| .ol        | Översikt                     | Respondenter                                                  |
|------------|------------------------------|---------------------------------------------------------------|
| \$<br>□    | Intern jämförelse<br>Stories | Här hanterar ni respondenter och dess plats i organisationen. |
|            | Allas resultat               | + 🗐 Demo kommun Demo kommun                                   |
| $\bigcirc$ | Analys per fråga             | Importera respondenter                                        |
| ×          | Rapporter                    | Lägg till respondent                                          |
| Adn        | ninistrera                   | Organisationsenheten har inga respondenter.                   |
| 品          | Organisation                 |                                                               |
|            | Respondenter                 |                                                               |

Det går även att genomföra en mätning med anonyma respondenter. Om du vill genomföra mätningen på detta vis istället kan du gå direkt till avsnitt "3 Starta och genomför en mätning" på sida 17.

Det finns för- och nackdelar med båda typerna av mätningar, dessa presenteras i tabellen nedan på nästa sida. Det viktigaste att komma ihåg är att det ej går att följa upp mätningar med anonyma respondenter, eftersom de är just anonyma.

|                                                                                                    | E-post                                                                                                    | Anonyma                                                                                                    |
|----------------------------------------------------------------------------------------------------|----------------------------------------------------------------------------------------------------|----------------------------------------------------------------------------------------------------|
| Grad av anonymitet                                                                                                    | irad av anonymitet Individuell koppling till svar<br>sparas för att möjliggöra<br>uppföljning/flytt, men visas ej                           |                                                                                                    |
| Administration av<br>respondenterAdministratör lägger till/laddar<br>upp e-postadresser för<br>respondenter på respektive<br>organisationsenhetI |                                                                                                    | Respondent skapas<br>automatiskt när någon svarar<br>på enkäten                                                                                                    |
| Utskick                                                                                                    | Automatiskt via schema                                                                                                    | Manuell distribution av länk<br>(t.ex. via mail, intranät,<br>Teams,)                                                                                                    |
| Påminnelse                                                                                                    | Automatiskt via schema för de<br>som ännu ej svarat                                                                                         | Manuellt uppföljning och<br>utskick                                                                                                    |
| Personlig uppföljning                                                                                                    | På Respondenter-fliken visas<br>svarsstatus per e-postadress för<br>nuvarande mätning                                                       | Ej möjlig                                                                                                    |
| Uppföljning av<br>svarsfrekvens                                                                                                    | Visas på Respondenter-fliken                                                                                                    | Ej möjlig                                                                                                    |
| Flytt av svar                                                                                                    | Möjlighet finns att flytta<br>individuella svar vid<br>omorganisation under pågående<br>mätning (via support, ingår ej i<br>standardlicens) | Möjlighet finns att flytta/slå<br>ihop svar för en hel<br>organisationsenhet (ej på<br>individnivå) vid<br>omorganisation under<br>pågående mätning (via<br>support, ingår ej i<br>standardlicens) |

#### 2.2.1 Att lägga till respondenter via en Excel-fil

För att kunna lägga till respondenter från en Excel-fil måste du först skapa en Excelfil med alla de respondenter som ska svara på enkäten.

**Observera** att varje förvaltning du registrerat i ditt organisationsträd måste ha en egen Excelfil för att underlätta hanteringen i verktyget.

**Observera** även att filen endast får innehålla **en** e-postadress per rad samt **ej** innehålla någon annan information.

fornamn.efternamn@kommun.sefornamn1.efternamn1@kommun.sefornamn2.efternamn2@kommun.sefornamn3.efternamn3@kommun.se

När du skapat filen, klicka på "Importera respondenter".

| Respondenter                                                  |                                             |  |  |  |  |
|---------------------------------------------------------------|---------------------------------------------|--|--|--|--|
| Här hanterar ni respondenter och dess plats i organisationen. |                                             |  |  |  |  |
| + 📾 Demo kommun                                               | Demo kommun                                 |  |  |  |  |
|                                                               | Importera respondenter                      |  |  |  |  |
|                                                               | Lägg till respondent                        |  |  |  |  |
|                                                               | Organisationsenheten har inga respondenter. |  |  |  |  |
|                                                               |                                             |  |  |  |  |

Klicka på "Välj fil" och välj sedan din fil från din dators dokument. Klicka sedan på "Ladda upp" och slutligen på "Spara ändringar".

| Importera respondenter                         |  |  |  |  |  |  |
|------------------------------------------------|--|--|--|--|--|--|
| Importera respondenter till den valda enheten. |  |  |  |  |  |  |
| ⊥ Välj fil att ladda upp                       |  |  |  |  |  |  |
| Avbryt Ladda upp                               |  |  |  |  |  |  |
|                                                |  |  |  |  |  |  |

#### 2.2.2 Att lägga till respondenter manuellt

För att lägga till respondenter manuellt, klicka på först på var i organisationsträdet du vill lägga till respondenten och sedan på "Lägg till respondent".

| Respondenter                                                  |                                             |  |  |  |  |  |
|---------------------------------------------------------------|---------------------------------------------|--|--|--|--|--|
| Här hanterar ni respondenter och dess plats i organisationen. |                                             |  |  |  |  |  |
| + 🗐 Demo kommun                                               | Demo kommun                                 |  |  |  |  |  |
|                                                               | Importera respondenter                      |  |  |  |  |  |
|                                                               | Lägg till respondent                        |  |  |  |  |  |
|                                                               | Organisationsenheten har inga respondenter. |  |  |  |  |  |
|                                                               |                                             |  |  |  |  |  |

Fyll i mailadressen till personen och klicka på "spara".

| ¿ Lägg till respondent                                                    |              |
|---------------------------------------------------------------------------|--------------|
| Lägg till respondent till enheten.<br>Ange e-postadress för respondenten: |              |
| namn.namnsson@kommun.se                                                   |              |
|                                                                           | Avbryt Spara |

#### När du lagt till alla kan det se ut såhär:

| - 🛃 Demo kommun      | Demo kommun                                                                |                    |                      |  |  |  |  |  |
|----------------------|----------------------------------------------------------------------------|--------------------|----------------------|--|--|--|--|--|
| + 🗐 Demo fastigheter | Mätningen har inte schemalagts än.                                         |                    |                      |  |  |  |  |  |
| Demo äldreboende     | Länk för manuell inbjudan av respondenter (uppföljning/flytt är ej möjlig) |                    |                      |  |  |  |  |  |
|                      | Enkäten måste vara öppen för att länk ska finnas tillgänglig               |                    |                      |  |  |  |  |  |
|                      | Importera respondenter                                                     |                    |                      |  |  |  |  |  |
|                      | Lägg till respondent                                                       |                    |                      |  |  |  |  |  |
|                      | Sök respondent                                                             | 9                  |                      |  |  |  |  |  |
|                      | Respondent                                                                 | Status Meddelanden |                      |  |  |  |  |  |
|                      | ≙ namn.namnsson@demo.se                                                    | ● Ej besvarad      | 🗍 Kopiera länk       |  |  |  |  |  |
|                      | ≙ namn1.namnsson1@demo.se                                                  | Ej besvarad        | 🚺 Kopiera länk 💉 🛟 🗊 |  |  |  |  |  |
|                      | namn2.namnsson2@demo.se                                                    | Ej besvarad        | 🗍 Kopiera länk 💉 🕂 🔟 |  |  |  |  |  |

Till höger ser du ikoner för att redigera e-mailadressen, flytta respondenten till en annan enhet eller radera respondenten.

Fortsätt med nästa organisation genom att klicka på den i listan till vänster och upprepa föregående steg. När du lagt till respondenter i alla organisationer kan du starta en mätning.

| Respondenter |                                                           |  |  |  |
|--------------|-----------------------------------------------------------|--|--|--|
| Här          | hanterar ni respondenter och dess plats i organisationen. |  |  |  |
| - ,          | Demo kommun                                               |  |  |  |
|              | Demo Fastigheter                                          |  |  |  |
|              | 🕼 Demo skola                                              |  |  |  |

# 3 Starta och genomför en mätning

**Observera**: innan du startar en mätning kan du förhandsgranska enkäten, förhandsgranska/redigera det meddelande som kommer skickas till alla respondenter samt förhandsgranska/redigera påminnelsen som kommer skickas till alla respondenter. Se nedan för vidare instruktioner.

Du kan lägga till respondenter inför en mätning men även under pågående mätning. De respondenter som läggs till under pågående mätperiod får inbjudan och vid behov påminnelse via mail. Respondenter som tas bort får inte några fler utskick, men deras svarsdata ligger kvar som del av studien.

#### 3.1 Förhandsgranska och redigera e-postutskick

Du kan förhandsgranska/redigera det meddelande som kommer skickas till alla respondenter, förhandsgranska/redigera påminnelsen som kommer skickas till alla respondenter samt förhandsgranska enkäten. För enkät, se avsnitt "3.5 Förhandsgranska enkäten" på sida 21.

För att redigera ett meddelande, klicka på "Meddelanden", sedan på den organisation du vill hantera och till sist på det meddelande du vill förhandsgranska eller redigera.

| €<br>●   | <ul> <li>Anar resultat</li> <li>Här hanterar ni e-postmallar för utskick i er organisation och för de enheter som ingår i den.</li> </ul> |                                                |   |  |  |  |
|----------|----------------------------------------------------------------------------------------------------|------------------------------------------------|---|--|--|--|
| ×        | Rapporter                                                                                                    | - 🛃 Demo kommun                                |   |  |  |  |
| Adr<br>ൺ | ministrera                                                                                                    | + 🗐 Demo fastigheter 💌 Inbjudan till enkät 🖃 👁 |   |  |  |  |
|          | Organisation                                                                                                    | d Demo skola                                   |   |  |  |  |
| 2        | Respondenter                                                                                                    | Em Demo aldreboende                            |   |  |  |  |
| $\times$ | Meddelanden                                                                                                    |                                                | _ |  |  |  |
| ⊳        | Enkät och schema                                                                                                    |                                                |   |  |  |  |
| ~7       | Status                                                                                                    |                                                |   |  |  |  |
| ŵ        | Konto                                                                                                    |                                                |   |  |  |  |
| ?        | Hjälp                                                                                                    |                                                |   |  |  |  |

För att förhandsgranska, klicka på "Förhandsvisning" längst ned till vänster. För att redigera meddelandet, gör de ändringar du önskar och klicka på "Spara" längst ned till höger.

| Rubrik                                                                                                    |  |  |  |  |
|----------------------------------------------------------------------------------------------------|--|--|--|--|
| Mätning av digital mognad                                                                                                    |  |  |  |  |
| Text                                                                                                    |  |  |  |  |
| $\begin{bmatrix} \mathbf{B} \\ I \end{bmatrix} \equiv \text{Lista}  \boldsymbol{\varpi}$                                                                                                    |  |  |  |  |
| Hej,                                                                                                    |  |  |  |  |
| Vår organisation genomför en undersökning av digital mognad. Genom en forskningsbaserad modell får<br>organisationen en översikt över sin digitala mognad, samt rekommendationer kring hur denna kan stärkas<br>ytterligare. Detta skapar ett välbehövligt underlag för framtida beslut. |  |  |  |  |
| 220 tecken kvar                                                                                                    |  |  |  |  |
| Signatur                                                                                                    |  |  |  |  |
| $\begin{bmatrix} B \\ I \end{bmatrix} \equiv \text{Lista}  \text{(s)}$                                                                                                    |  |  |  |  |
| Ni finner mer information om modellen via www.digitalforvaltning.se. Vid eventuella frågor tag kontakt med<br>DiMiOS via dimios@dimatech.se.                                                                                                    |  |  |  |  |
| Tack för ditt deltagande!                                                                                                    |  |  |  |  |
| DiMiOS                                                                                                    |  |  |  |  |
| 328 tecken kvar                                                                                                    |  |  |  |  |
| Förhandsvisning Avbryt Spara                                                                                                    |  |  |  |  |

#### 3.2 Tillåt individuella mätperioder

För att tillåta individuella mätperioder, gå till "Enkät och schema" i vänstermenyn. Högst upp ser du en knapp som kallas "Tillåt individuella mätperioder". Om denna aktiveras kan alla förvaltningar/underorganisationer och underenheter till huvudorganisationen ha individuella mätperioder. Om du vill att en viss förvaltning eller underenhet inte ska tillåtas det kan du inaktivera knappen när du är inne på sagda förvaltning/underenhet.

| ₀0] Översikt        | Enkät och schema Tillåt indiv                 | iduella mätperiode           | Förhandsgranska enkät     |                                                                                                    |  |
|---------------------|-----------------------------------------------|------------------------------|---------------------------|----------------------------------------------------------------------------------------------------|--|
|                     | Här hanterar ni utskicks-scheman för er orgar | isation och för de           | enheter som ingår i den.  |                                                                                                    |  |
| Analys per fråga    |                                               |                              | U U                       |                                                                                                    |  |
| Stories             | – 🗐 Demo kommun                               | Demo fasti                   | igheter                   |                                                                                                    |  |
| Mationellt resultat | - 🛋 Demo fastigheter 💼                        | Mätningen har p              | åbörjats.                 |                                                                                                    |  |
| × Rapporter         | Demo fastigheter underenhet                   |                              |                           |                                                                                                    |  |
|                     | 🗐 Demo skola                                  | Använd individuell mätperiod |                           |                                                                                                    |  |
| Administrera        | Demo äldreboende                              | Oberter                      | 2022-09-01 00:00          | Ange start- och slutdatum samt de påminnelser som                                                                                                    |  |
| * Organisation      |                                               | Startar                      |                           | ska skickas ut under perioden. Samtliga datum går                                                                                                    |  |
| 🕄 Respondenter      |                                               |                              |                           | att ändra i efterhand, så länge de inte redan har                                                                                                    |  |
| 🔀 Meddelanden       |                                               | Påminnelse 1                 | 2022-09-15 00:00 🗸        | intranat.                                                                                                    |  |
| Enkät och schema    |                                               |                              | + Lägg till en påminnelse | Startar<br>När startdatum inträffar så startar enkäten                                                                                                    |  |
| Status              |                                               |                              |                           | automatiskt och ett e-postmeddelande skickas till                                                                                                    |  |
| 诊 Konto             |                                               | Avslutas                     | 2022-11-01 00:00          | samtliga respondenter.                                                                                                    |  |
| ⑦ Hjälp             |                                               |                              | Avbryt Spara              | Påminnelse<br>När ett påminnelsedatum inträffar så skickas ett e-<br>postmeddelande till samtliga respondenter som<br>ännu inte har svarat. Ni kan lägga till så många |  |

Om "Demo kommun" i det här fallet har ett visst datum för mätperiod inställt och "Demo fastigheter" ett annat kommer "Demo fastigheter underenhet" ha samma mätperiod som "Demo fastigheter" fram tills att du ställer in en individuell mätperiod för den enheten.

#### 3.3 Starta en mätning med anonyma respondenter

Det går att genomföra mätningar som är helt anonyma. I detta fall behöver du inte lägga till respondenter under den organisation som ska mätas. Gå till "Enkät och schema" och välj den organisation du vill starta mätning för. Ange start och slutdatum och klicka på spara.

| Stories Stories ⊆ Intern jämförelse | 드 Intern jämförelse<br>Här hanterar ni utskicks-scheman för er organisation och för de enheter som ingår i den.<br>① Stories |                          |                           |                                                                                                    |  |  |  |  |
|-------------------------------------|----------------------------------------------------------------------------------------------------|--------------------------|---------------------------|----------------------------------------------------------------------------------------------------|--|--|--|--|
| Allas resultat                      | – 🛋 Demo kommun                                                                                                    | Demo kor                 | Demo kommun               |                                                                                                    |  |  |  |  |
| Q Analys per fråga                  | + 🛋 Demo fastigheter 🖻                                                                                                    | Mätningen har påbörjats. |                           |                                                                                                    |  |  |  |  |
| × Rapporter                         | + 🕼 Demo skola 🖻                                                                                                    |                          |                           | _                                                                                                    |  |  |  |  |
| Administrera                        |                                                                                                    | Startar                  | 2022-09-21 07:00 🗸        | Ange start- och slutdatum samt de påminnelser som ska<br>skickas ut under perioden. Samtliga datum går att ändra i                             |  |  |  |  |
| 🚓 Organisation                      |                                                                                                    |                          | + Lägg till en påminnelse | efterhand, så länge de inte redan har inträffat.                                                                                               |  |  |  |  |
| 🖑 Respondenter                      |                                                                                                    |                          | Lugg an or parminess      | Startar<br>När startdatum inträffar på startar onkäten automatickt och                                                                         |  |  |  |  |
| Meddelanden                         |                                                                                                    | Avslutas                 | 2022-09-30 00:00          | ett e-postmeddelande skickas till samtliga respondenter.                                                                                       |  |  |  |  |
| Enkät och schema                    |                                                                                                    |                          |                           | Påminnelse                                                                                                    |  |  |  |  |
| ✓ Status                            |                                                                                                    | ſ                        | Avbryt Spara              | När ett påminnelsedatum inträffar så skickas ett e-                                                                                            |  |  |  |  |
| {ô} Konto                           |                                                                                                    |                          |                           | postmeddeiande tui samtuiga respondenter som annu inte har<br>svarat. Ni kan lägga till så många påminnelser som ni själva<br>anser er behöva. |  |  |  |  |

Gå sedan till "Respondenter", klicka på vald organisation och sedan på "Kopiera länk". Denna länk kan du kopiera och distribuera via de kanaler du önskar.

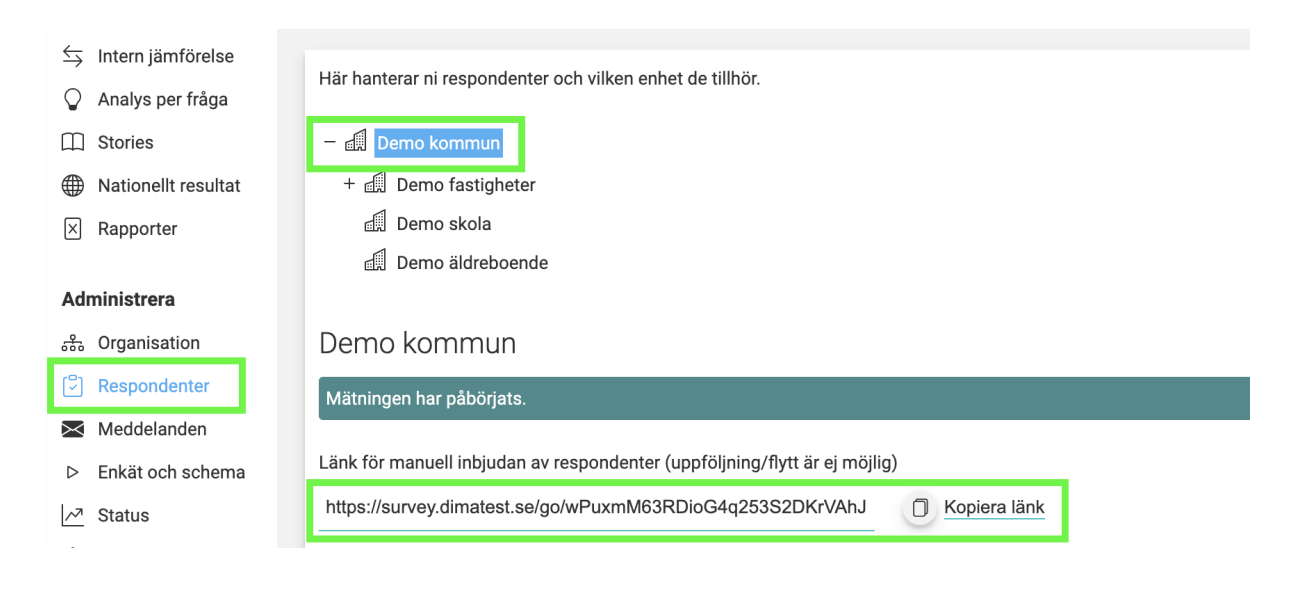

#### 3.4 Starta en mätning med icke anonyma respondenter

När du skapat ett organisationsträd och lagt till respondenter är det dags att starta en mätning genom att skicka ut en enkät till respondenterna. Gå in på "Enkät och schema" i vänstermenyn och klicka på den organisation du vill hantera.

| .oO      | Översikt                              | Enkät och schema                 | Förhandsgranska enkät |                              |        |                                                                                                    |  |  |  |
|----------|---------------------------------------|----------------------------------|-----------------------|------------------------------|--------|----------------------------------------------------------------------------------------------------|--|--|--|
| ⇒<br>♀   | Intern jämförelse<br>Analys per fråga | Här hanterar ni utskicks-scheman | för er organisation   | och för de enheter som ingår | i den. |                                                                                                    |  |  |  |
| Ē        | Stories                               | – 🗐 Demo kommun                  | Demo kommun           |                              |        |                                                                                                    |  |  |  |
|          | Nationellt resultat                   | + 🗐 Demo fastigheter 🛅           | Mätningen har på      | åbörjats.                    |        |                                                                                                    |  |  |  |
| ×        | Rapporter                             | Demo skola                       |                       |                              |        |                                                                                                    |  |  |  |
| Ad       | Iministrera                           | 团,Demo äldreboende               | Startar               | 2022-09-01 00:00             | ~      | Ange start- och slutdatum samt de<br>påminnelser som ska skickas ut                                           |  |  |  |
| ំ        | Organisation                          |                                  | Påminnelse 1          | 2022-09-15 00:00             | ~      | under perioden. Samtliga datum går<br>att ändra i efterhand, så länge de inte<br>redan bar intröffat          |  |  |  |
| ×        | Meddelanden                           |                                  |                       | + Lägg till en påminnelse    |        | Startar                                                                                                    |  |  |  |
| ►<br>~~] | Enkät och schema<br>Status            |                                  | Avslutas              | 2022-11-01 00:00             |        | När startdatum inträffar så startar<br>enkäten automatiskt och ett e-<br>postmeddelande skickas till samtliga |  |  |  |
| ¢        | Konto                                 |                                  |                       | Avbryt Spara                 |        | respondenter.                                                                                                 |  |  |  |
| ?        | Hjälp                                 |                                  |                       |                              |        | När ett påminnelsedatum inträffar så                                                                          |  |  |  |

Välj sedan datum för start, påminnelse och när mätningen ska avsliutas och klicka på "Spara". Du kan välja att lägga in så många påminnelser som du önskar. Mätningen kommer starta och avslutas enligt ifyllda datum. Samtliga datum går att ändra i efterhand, så länge de inte redan har inträffat.

#### Startar

När startdatum inträffar så startar mätningen automatiskt och ett e-postmeddelande skickas till samtliga respondenter.

#### Påminnelse

När ett påminnelsedatum inträffar så skickas ett e-postmeddelande till samtliga respondenter som ännu inte har svarat. Ni kan lägga till så många påminnelser som ni själva anser er behöva.

#### **Avslutas**

När slutdatum inträffar så stänger mätningen och enkäten går inte längre att besvara. Ni kan när som helst, under samma kalenderår, öppna mätningen igen genom att flytta fram slutdatum.

#### 3.5 Förhandsgranska enkäten

För att förhandsgranska enkäten, klicka på "Enkät och schema" i vänstermenyn och sedan på "Förhandsgranska enkät" i övre högra hörnet.

| oD] Översikt                                 | Enkät och schema Tillåt individuella mätperioder 🦲                                                                                       | Förhandsgranska enkät |
|----------------------------------------------|----------------------------------------------------------------------------------------------------|-----------------------|
| <ul> <li>Stories</li> <li>Stories</li> </ul> | Här hanterar ni utskicks-scheman för er organisation och för de enheter som ingår i den.<br>Er organisation har inga enheter inlagda än. |                       |
| Rapporter                                    | Klicka här för att lägga in en ny enhet.                                                                                                 |                       |
| Administrera                                 |                                                                                                    |                       |
| 品 Organisation                               |                                                                                                    |                       |
| 🖓 Respondenter                               |                                                                                                    |                       |
| Meddelanden                                  |                                                                                                    |                       |
| Enkät och schema                             |                                                                                                    |                       |
| <u>∽</u> Status                              |                                                                                                    |                       |

#### 3.6 Status

När du startat en mätning kan du se hur det går för den under fliken "Status" i vänstermenyn. Här ser du information om när mätningen/mätningarna startade, avslutas, hur många dagar som återstår samt deras svarsfrekvens.

Tabellen visar enbart data om "Tillåt individuell mätperiod" är aktiverat, det görs under fliken "Organisation" i vänstermenyn, se avsnitt "3.2 Tillåt individuella mätperioder" på sida 19.

| ₀₀) Översikt<br>∽ Intern jämförelse | Status 2022 V                  | Zemo kommun           | ~                         |            |            |            | Ç              | C Hämta senaste data |
|-------------------------------------|--------------------------------|-----------------------|---------------------------|------------|------------|------------|----------------|----------------------|
| Analys per fråga                    | Status på enkäter för er       | organisation          |                           |            |            |            |                | 0 4                  |
| Stories                             |                                |                       |                           |            |            |            | Pesnondenter   |                      |
| Mationellt resultat                 | Namn 🗠                         | Individuell mätperiod | Status                    | Dagar kvar | Startdatum | Avslutas   | Epost/Manuellt | Svarsfrekvens        |
| × Rapporter                         | Demo fastigheter               | Använder              | Pågår                     | 32         | 2022-09-01 | 2022-11-01 | 17/0           | 88 %                 |
| Administrera                        | Demo fastigheter<br>underenhet | — Anuitadan ai        | Disis                     | 20         | 2022.00.01 | 2022 11 01 | 20.40          |                      |
| 🚓 Organisation                      | Demo fastigheter/Demo          | Anvander ej           | <ul> <li>Pagar</li> </ul> | 32         | 2022-09-01 | 2022-11-01 | 28/0           | /1%                  |
| 🕄 Respondenter                      | fastigheter underenhet         |                       |                           |            |            |            |                |                      |
| Meddelanden                         | Demo skola                     | Använder ej           | Pågår                     | 32         | 2022-09-01 | 2022-11-01 | 17/0           | 82 %                 |
| Enkät och schema                    | Demo äldreboende               | Använder ej           | Pågår                     | 32         | 2022-09-01 | 2022-11-01 | 32/0           | 66 %                 |
| Status                              |                                |                       |                           |            |            |            |                |                      |

#### 3.6.1 Status per respondent

Du kan följa dina respondenter och se vem som startat, genomfört eller avslutat mätningen. Gå till "Respondenter" i menyn till vänster och välj vilken organisation du vill kolla på. Om tabellen med respondenterna inte dyker upp scrollar du ner. Ibland kan webbläsarfönstret vara för litet och tabellen hamnar under listan med ditt organisationsträd.

| /                                                        |                                                                |                        |                            |              |       |
|----------------------------------------------------------|----------------------------------------------------------------|------------------------|----------------------------|--------------|-------|
| S Intern jämförelse                                      | Här hanterar ni respondenter och vilken enhet de tillh         | ör.                    |                            |              |       |
| Analys per fråga                                         |                                                                |                        |                            |              |       |
| Stories                                                  | – 🖪 Demo kommun                                                |                        |                            |              |       |
| Mationellt resultat                                      | – 🛋 Demo fastigheter                                           |                        |                            |              |       |
| × Rapporter                                              | Demo fastigheter underenhet                                    |                        |                            |              |       |
|                                                          | 📶 Demo skola                                                   |                        |                            |              |       |
| Administrera                                             | 🗐 Demo äldreboende                                             |                        |                            |              |       |
| 🚓 Organisation                                           |                                                                |                        |                            |              |       |
| C Respondenter                                           | Demo kommun                                                    |                        |                            |              |       |
| Meddelanden                                              | Mätningen har påböriats.                                       |                        |                            |              |       |
| ▷ Enkät och schema                                       | ······································                         |                        |                            |              |       |
| <u>∽</u> ³ Status                                        | Länk för manuell inbjudan av respondenter (uppföljni           | ng/flytt är ej möjlig) |                            |              |       |
| Konto                                                    | https://survey.dimatest.se/go/wPuxmM63RDioG4q                  | 253S2DKrVAhJ           | Kopiera länk               |              |       |
| <ul> <li>⑦ Hjälp</li> <li>Pios</li> <li>Admin</li> </ul> | i Importera respondenter i Lägg till respondent Sök respondent |                        |                            |              |       |
| Admin                                                    |                                                                |                        |                            |              |       |
|                                                          | Respondent $	riangle$                                          | Status                 | Meddelanden                |              |       |
|                                                          | albin.holm@test.dimatech.se                                    | Besvarad               | • Skickat 2022-09-15 00:00 | Kopiera länk | 1     |
|                                                          | alvar.danielsson@test.dimatech.se                              | Besvarad               | • Skickat 2022-09-15 00:00 | Kopiera länk | * 💠 🗊 |
|                                                          | Sianca.lindgren@test.dimatech.se                               | Ej besvarad            | • Skickat 2022-09-15 00:00 | Kopiera länk | × 🕂 🗊 |
|                                                          | S bonnie.persson@test.dimatech.se                              | Besvarad               | • Skickat 2022-09-15 00:00 | Kopiera länk | × 🕂 🗊 |

#### 3.6.2 Respondent har tappat bort länk

Om en respondent har tappat bort mailet med länken till mätningen kan du enkelt kopiera länken till höger om respondentens mailadress. Sen kan du klistra in den i ett mail och skicka över till personen så att hen kan besvara enkäten.

För att hitta respondentens unika länk, gå till "Respondenter" i vänstermenyn, välj den organisation som hen jobbar i och klicka sedan på "Kopiera länk" till höger om hens e-mailadress.

| V Analys per traga  |                                                     |                                 |                            |                |       |
|---------------------|-----------------------------------------------------|---------------------------------|----------------------------|----------------|-------|
| Stories             | – 🛃 Demo kommun                                     |                                 |                            |                |       |
| Mationellt resultat | – 🖽 Demo fastigheter                                |                                 |                            |                |       |
| × Rapporter         | 🖽 Demo fastigheter underenhet                       |                                 |                            |                |       |
|                     | 🛃 Demo skola                                        |                                 |                            |                |       |
| Administrera        | Demo äldreboende                                    |                                 |                            |                |       |
| 🚓 Organisation      |                                                     |                                 |                            |                |       |
| 🖾 Respondenter      | Demo kommun                                         |                                 |                            |                |       |
| Meddelanden         | Mätningen har påböriats.                            |                                 |                            |                |       |
| Enkät och schema    |                                                     |                                 |                            |                |       |
| <u>∽</u> ³ Status   | Länk för manuell inbjudan av respondenter (uppföljn | ing/flytt är ej möjlig)         |                            |                |       |
| Konto               | https://survey.dimatest.se/go/wPuxmM63RDioG4c       | 253S2DKrVAhJ                    | Kopiera länk               |                |       |
|                     |                                                     |                                 |                            |                |       |
| ⑦ Hjälp             | Importera respondenter                              |                                 |                            |                |       |
| 0.85                | Lägg till respondent                                |                                 |                            |                |       |
| Plos                | Othersendert O                                      |                                 |                            |                |       |
| Admin               | Sok respondent Q                                    |                                 |                            |                |       |
|                     | Respondent 🗠                                        | Status                          | Meddelanden                |                |       |
|                     | 음 albin.holm@test.dimatech.se                       | Besvarad                        | • Skickat 2022-09-15 00:00 | Kopiera länk   | 1     |
|                     | 요 alvar.danielsson@test.dimatech.se                 | Besvarad                        | • Skickat 2022-09-15 00:00 | Kopiera länk   | 1 🕆 🖻 |
|                     | ≜ bianca.lindgren@test.dimatech.se                  | <ul> <li>Ej besvarad</li> </ul> | • Skickat 2022-09-15 00:00 | C Kopiera länk | 1 😌 🖲 |

# 4 Resultat av mätningar

#### 4.1 Översikt

För att se din/dina organisationers resultat går du till fliken "Översikt" i vänstermenyn. Där presenteras alla data i form av olika diagram och tabeller. Ovanför diagrammen kan du välja vilket års resultat du vill titta på samt om du vill se alla era resultat eller endast från en specifik organisation.

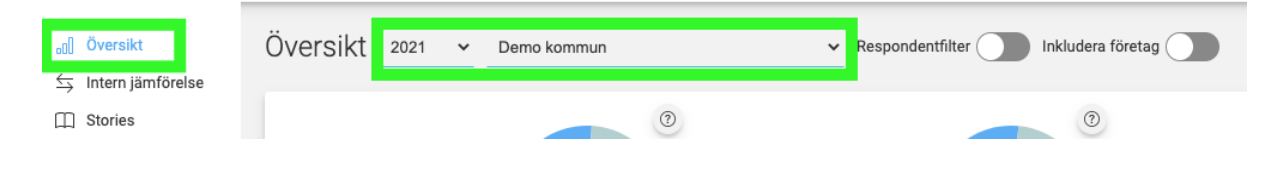

Till höger ser du filtrena "Respondentfilter" samt "Inkludera företag". Om filtret "Respondentfilter" är på betyder det att alla resultat som visas på sidan baserade på svar från respondenter som svarat "Ja" på frågan "Är ni på något sätt inblandad i beslut som har en koppling till er organisations digitaliseringsarbete". Om filtret "Inkludera företag" är på inkluderas resultat från offentligt ägda företag.

Högst upp finner du tre resultat: Digital mognad, Digitalt arv samt Digital förmåga. Om du klickar på frågetecknet bredvid diagrammen får du veta hur resultat beräknats.

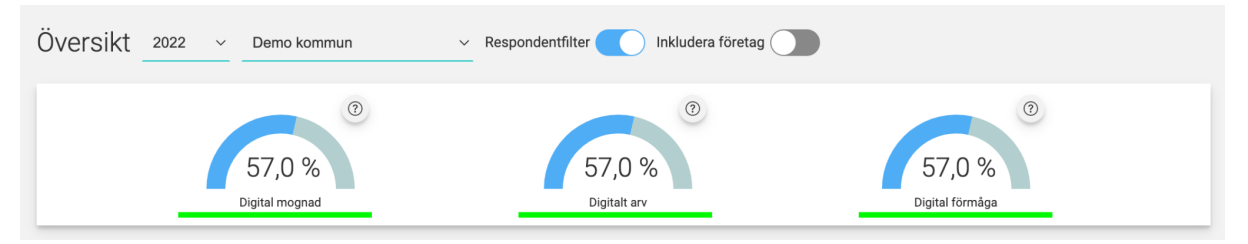

Digital beräknas genom att ta genomsnittet av genomsnitten för Digitalt arv och Digital förmåga.

Digitalt arv beräknas genom följande formel:

- 1. Genomsnittet baserat på 1-6 beräknas för varje enskild fråga. Svar emd "Vet ej" tas inte med i beräkningarna.
- 2. Genomsnittet konverteras till procent genom formeln (X-1)/5
- 3. Genomsnittet beräknas sedan per kategori (genomsnittet av genomsnitten).
- 4. Digitalt arv beräknas sedan genom att ta genomsnittet av genomsnitten för kategorierna Organisation, Användare och Teknik.

Digital förmåga beräknas genom följande formel:

- 1. Genomsnittet baserat på 1-6 beräknas för varje enskild fråga. Svar emd "Vet ej" tas inte med i beräkningarna.
- 2. Genomsnittet konverteras till procent genom formeln (X-1)/5
- 3. Genomsnittet beräknas sedan per kategori (genomsnittet av genomsnitten).
- 4. Digital förmåga beräknas sedan genom att ta genomsnittet av genomsnitten för kategorierna Effektivitet, Innovation och Balans.

Till vänster presenteras sedan din organisations resultat jämfört med genomsnittet. Om du för muspekaren över datapunkterna får du se det exakta värdet. Längst upp till höger kan du spara ned diagrammet.

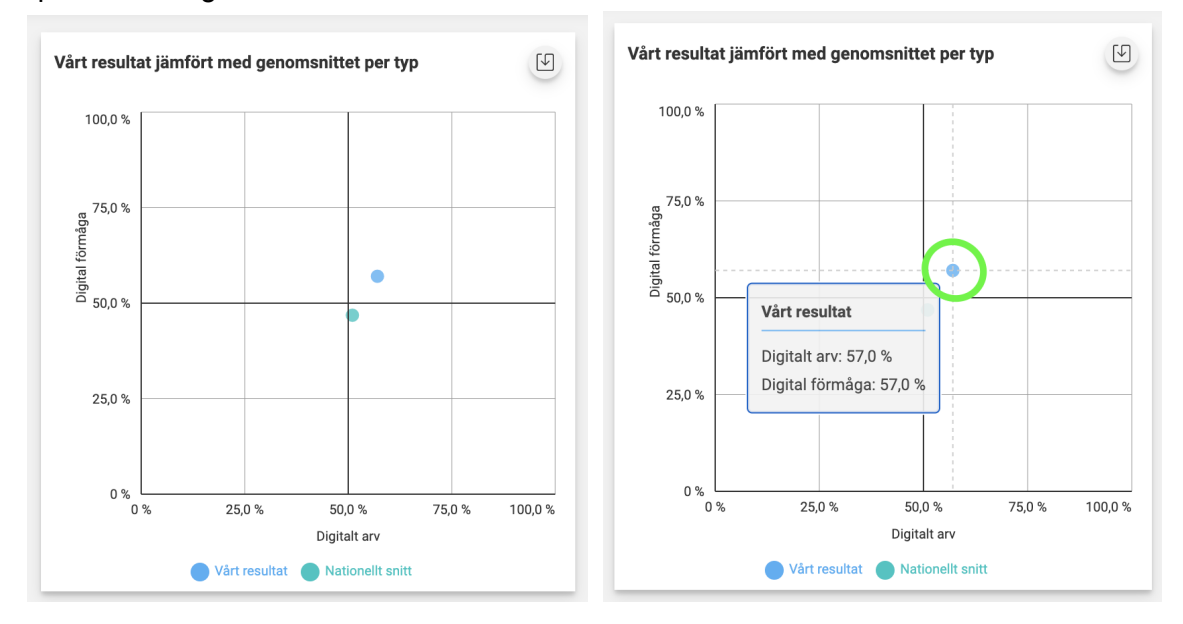

Till höger presenteras din organisations resultat per underkategori. Här kan du se vilka områden ni är extra starka i. För muspekaren över datapunkterna för att se det exakta värdet. Längst upp till höger kan du spara ned diagrammet.

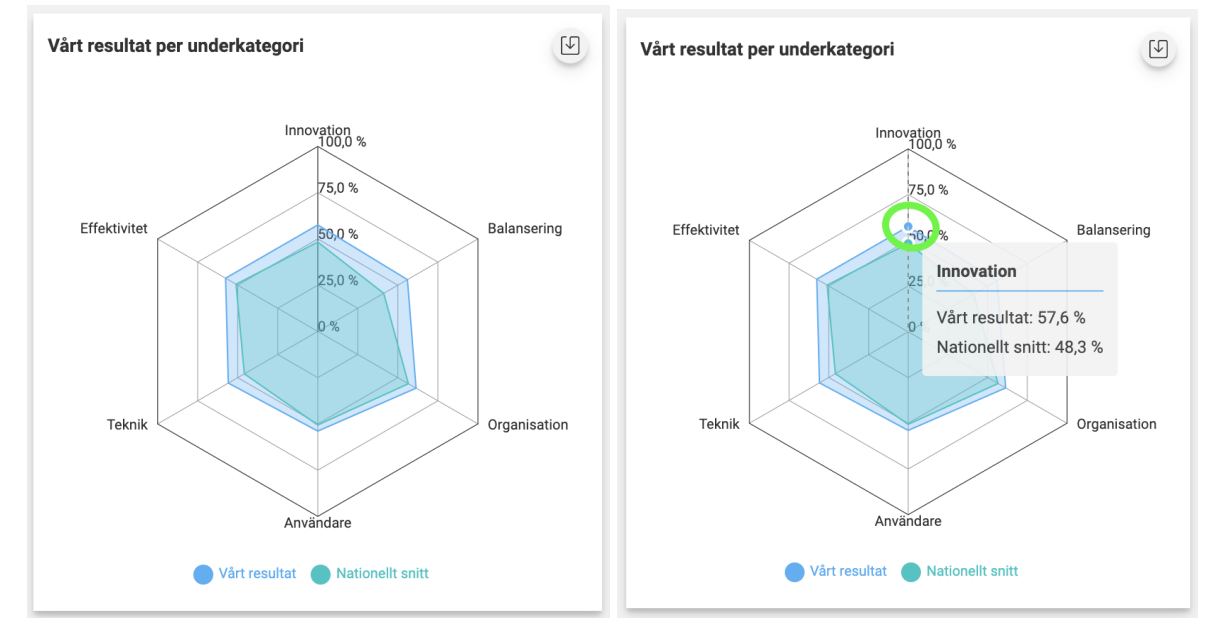

Nedanför diagrammen presenteras resultaten över hur många av respondenterna som svarat "Vet ej" inom respektive område.

| Andel "Vet ej"          |       |             |                             |           |                 |  |
|-------------------------|-------|-------------|-----------------------------|-----------|-----------------|--|
| ↔ 3,7 %<br>Effektivitet | 5,2 % | Balansering | State 5,7 %<br>Organisation | Användare | 4,1 %<br>Teknik |  |

Längst ned presenteras mängden respondenter enligt procentandel, antal, anonyma och totalt antal.

| 👌 100,0 %                         | 61                             | <del>22</del> 61                | <u>e</u> -                                 |
|-----------------------------------|--------------------------------|---------------------------------|--------------------------------------------|
| E-postrespondenter, svarsfrekvens | E-postrespondenter, antal svar | Totalt antal e-postrespondenter | Manuellt inbjudna respondenter, antal svar |

#### 4.2 Intern jämförelse

Under fliken "Intern jämförelse" i vänstermenyn hittar du dina organisationers resultat i form av olika diagram och tabeller där alla underorganisationer jämförs. I toppmenyn kan du välja vilket år du vill titta på. Du kan även filtrera på en viss underorganisation.

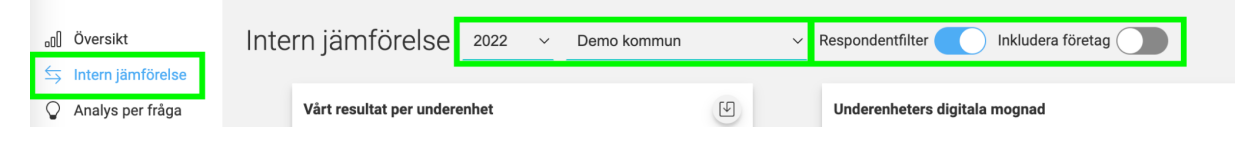

Högst upp till vänster presenteras alla organisationers resultat gällande Digital förmåga i förhållande till Digitalt arv. För muspekaren över en datapunkt för att se vilken underenhet som anges och det exakta värdet. För att ladda ned diagrammet, klicka på knappen uppe till höger om det.

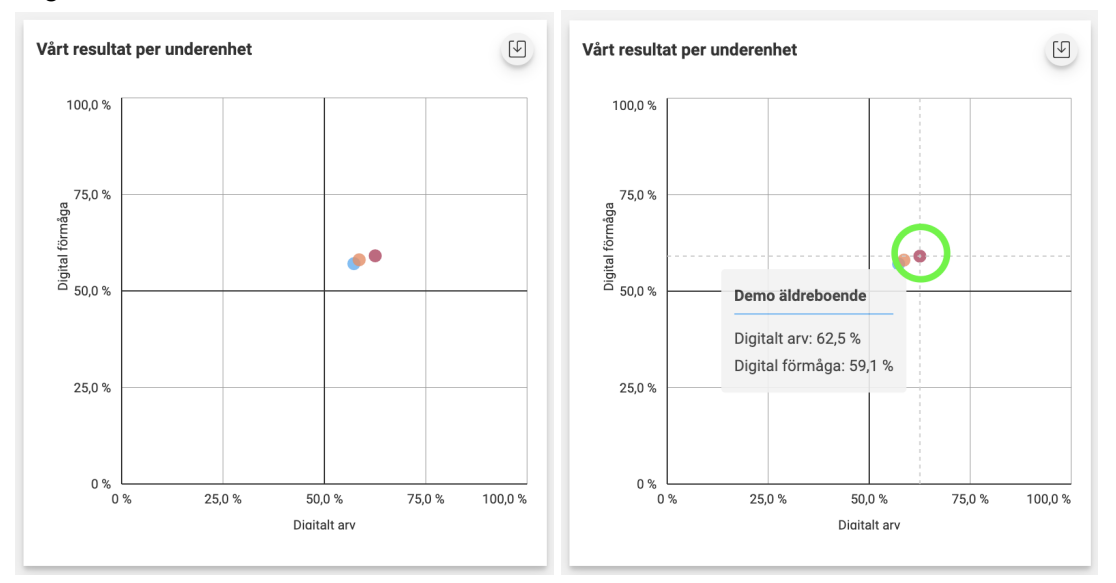

Upp till höger presenteras respektive underenhets digitala mognad. Om du har filtrerat på en viss organisation, förvaltning eller underenhet visas endast deras resultat. Även här kan du ladda ned diagrammet genom att klicka på ikonen till höger om det. För muspekaren över respektive stapel för att se det exakta värdet.

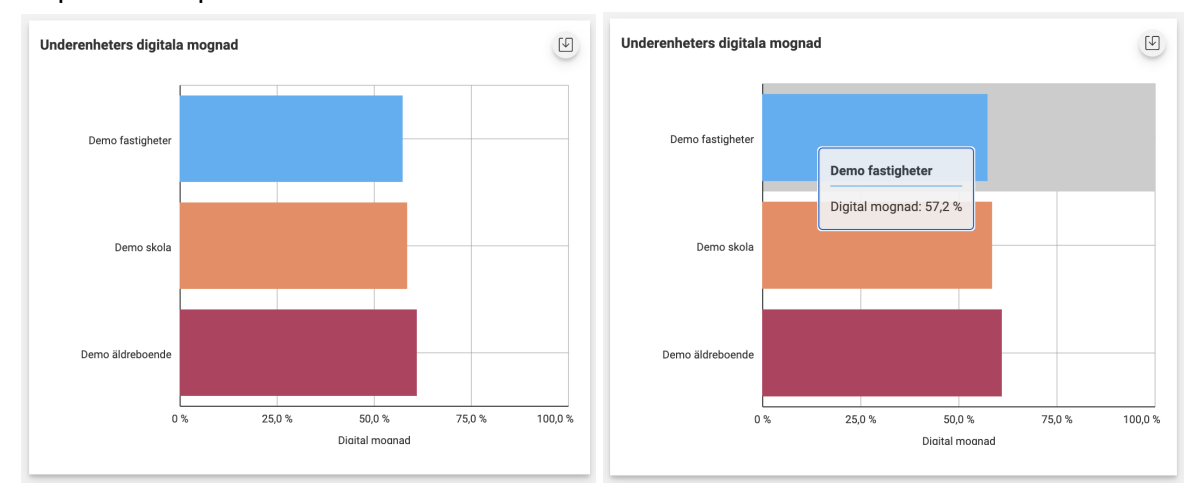

Under diagrammen finns två tabeller.

I den första tabellen presenteras underenheternas snitt per underkategori. I den andra tabellen presenteras hur många av respondenterna som svarat "Vet ej". Du kan spara ned tabellerna genom att klicka på ikonerna högst upp till höger.

| Underenheters resultat per underkategori                                 |                                                       |                         |             |                            |                                |                                 |                                |  |  |
|--------------------------------------------------------------------------|-------------------------------------------------------|-------------------------|-------------|----------------------------|--------------------------------|---------------------------------|--------------------------------|--|--|
| Enhet                                                                    | Effektivitet                                          | Innovation              | Balansering | Organisation               | Användare                      | Teknik                          | Digital mognad                 |  |  |
| Demo fastigheter                                                         | 56,3 %                                                | 57,8 %                  | 57,0 %      | 60,0 %                     | 53,2 %                         | 58,6 %                          | 57,2 %                         |  |  |
| Demo skola                                                               | 54,5 %                                                | 58,4 %                  | 61,3 %      | 66,9 %                     | 60,9 %                         | 47,9 %                          | 58,3 %                         |  |  |
| Demo äldreboende                                                         | 60,4 %                                                | 57,3 %                  | 59,5 %      | 69,2 %                     | 58,0 %                         | 60,4 %                          | 60,8 %                         |  |  |
|                                                                          |                                                       |                         |             |                            |                                |                                 |                                |  |  |
| Underenheters andel "Vet ej<br>Enhet 🛆                                   | " per underkategori<br>Effektivitet                   | Innovatio               | n Bala      | ansering                   | Organisation                   | Användare                       | e Teknik                       |  |  |
| Jnderenheters andel "Vet ej<br>Enhet 스<br>Demo fastigheter               | " per underkategori<br>Effektivitet<br>2,2 %          | Innovatio<br>5,8        | n Bala<br>% | ansering<br>6,2 %          | Organisation<br>7,7 %          | Användar<br>5,8 %               | e <u>Teknik</u><br>6 4,8 %     |  |  |
| Underenheters andel "Vet ej<br>Enhet △<br>Demo fastigheter<br>Demo skola | " per underkategori<br>Effektivitet<br>2,2 %<br>2,6 % | Innovatio<br>5,8<br>3,0 | n Bala<br>% | ansering<br>6,2 %<br>1,8 % | Organisation<br>7,7 %<br>4,5 % | <b>Användar</b><br>5,8 %<br>- 9 | e Teknik<br>6 4,8 %<br>6 4,5 % |  |  |

#### 4.3 Analys per fråga

Om du vill dyka ner djupare i resultat kan du gå till "Analys per fråga" i vänstermenyn.

Här kan du enkelt jämföra de olika svaren som getts per fråga. Om du inte väljer någon organisation visas snittet för alla enheter i din organisation. Högst upp kan du filtrera på år och del av organisation om du önskar.

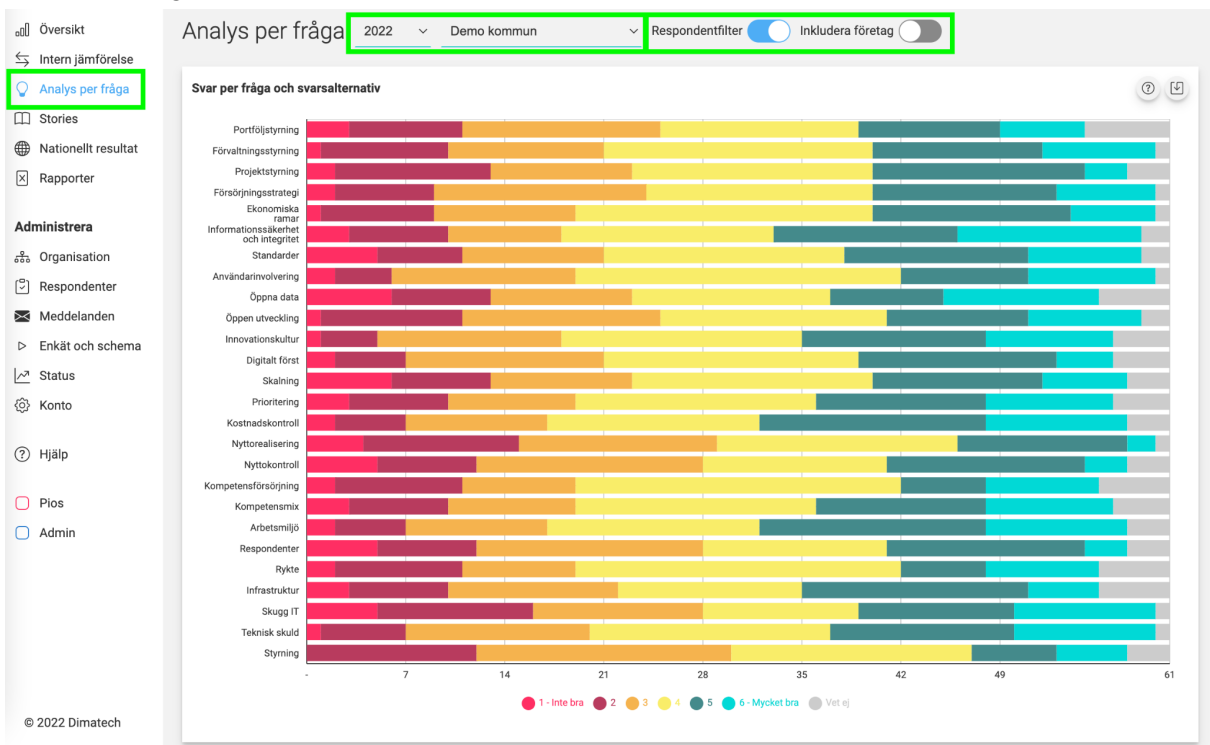

För muspekaren över en svarsrad för att få se dess exakta värden.

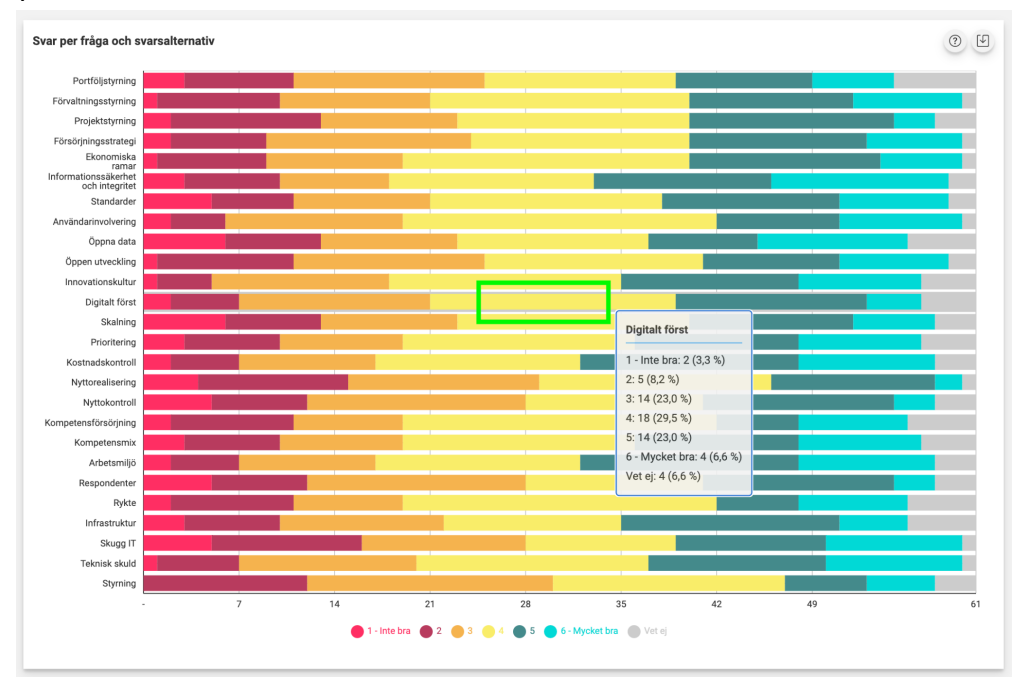

#### 4.4 Rapporter

Under fliken "Rapporter" i vänstermenyn kan du spara ned din organisations och dina underenheters resultat i Excel-format. I toppmenyn kan du välja om du ska spara ned hela organisationen eller endast en specifik enhet. Klicka på "Hämta Excel-fil" till höger för att ladda ned rapporterna.

| ₀₀∬ Översikt<br>与 Intern jämförelse | Rapporter Demo kommun ~                                     |                     |
|-------------------------------------|-------------------------------------------------------------|---------------------|
| Analys per fråga                    | Mätning för Demo kommun                                     |                     |
| Stories                             | Alla svar för period, 2022                                  | Constants French Fl |
| Mationellt resultat                 | Innehåller anonymiserad enkätdata för Demo kommun och 2022. |                     |
| Rapporter                           |                                                             |                     |
| Administrera                        | Historiska rapporter för Demo kommun                        |                     |
| 🚓 Organisation                      | рестипны пуда насонажа гарротен тог ретго колитоци.         |                     |

#### 4.5 Stories

I mätningen frågas respondenten om hen har några förslag på hur en organisation kan arbeta för att stärka den digitala mognaden. Svaren på denna fråga presenteras under fliken "Stories" i vänstermenyn och är uppdelade i sex kategorier: Effektivitet, Innovation, Balansering, Organisation, Användare och Teknik. Här kan du och dina medarbetare dela med er av tips mellan varandra kring det digitala arbetet.

Du kan filtrera på år och del av organisation som du vill titta på.

| ₀₀] Översikt<br>与 Intern jämförelse | Stories 2021 - Bostäder                               | ✓ Respondentfilter                       | företag                                                   |
|-------------------------------------|-------------------------------------------------------|------------------------------------------|-----------------------------------------------------------|
| Stories                             | Stories visar fritextsvar/goda exempel från er organi | isation.                                 |                                                           |
| Allas resultat                      |                                                       |                                          |                                                           |
| Q Analys per fråga                  | © Effektivitet                                        | ♀ Innovation                             | ▲ Balansering                                             |
| ⊠ Rapporter                         | Störningsjouren<br>IT-supporten                       | Det finns inga stories i denna kategori. | Det finns inga stories i denna kategori.                  |
| Administrera                        |                                                       |                                          |                                                           |
| 🚓 Organisation                      | 👶 Organisation                                        | 🔏 Användare                              | Teknik                                                    |
| 🖓 Respondenter                      | Det finns inga stories i denna kategori.              | Det finns inga stories i denna kategori. | Bostadsbolaget                                            |
| 🔀 Meddelanden                       |                                                       |                                          | vill nämna att vår organisations IT-avd är totalt 1 st IT |
| Enkät och schema                    |                                                       |                                          | strateg som arb 50% med detta och 2 st systemförvaltare   |
| <u>∽</u> <sup>3</sup> Status        |                                                       |                                          |                                                           |
| 6 Konto                             |                                                       |                                          |                                                           |

# 5 Nationellt resultat

Du kan kolla på alla organisationers resultat från mätningen, det vill säga även de utanför din egen organisation. Gå in på fliken "Nationellt resultat" i vänstermenyn.

Genomsnittet för alla deltagande kommuner, regioner, myndigheter, företag och organisationer i Sverige presenteras i diagrammen. Om du endast är intresserad av en viss enhet kan du filtrera på den högst upp i fönstret. Där kan du även välja vilket år du vill titta på.

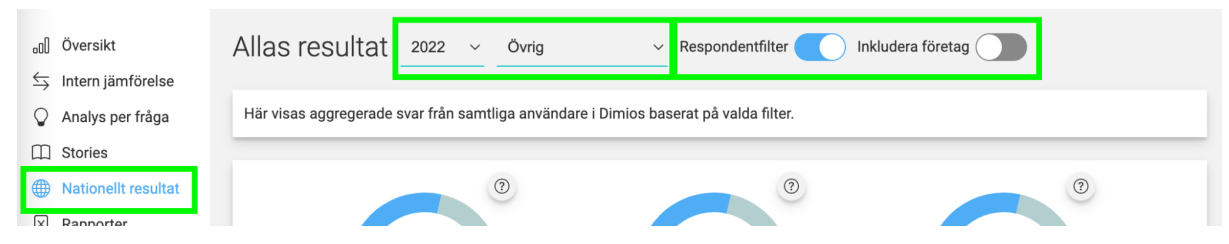

Nedanför finner du tre sammanfattande resultat: Digital mognad, Digitalt arv samt Digital förmåga. Om du klickar på frågetecknet bredvid diagrammen får du veta hur resultat beräknats.

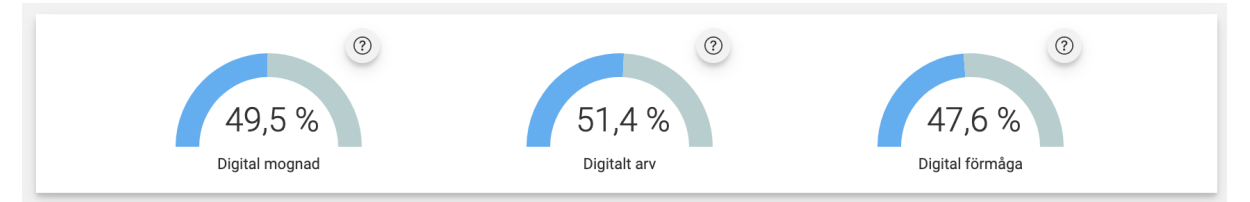

#### 5.1 Resultat per kategori

I tabellen "Resultat per kategori" presenteras resultatet av alla de organisationer som genomfört mätningen. Ju fler organisationer som fått närliggande resultat desto mörkare är den rutan som representerar resultatet. Du kan ladda ned diagrammet genom att klicka på ikonen uppe till höger.

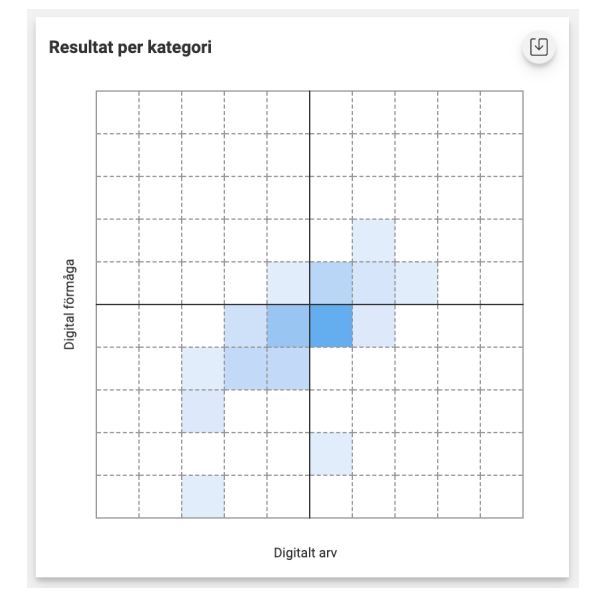

För muspekaren över en datapunkt för att se hur många organisationer som datapunkten representerar och dess exakta värde.

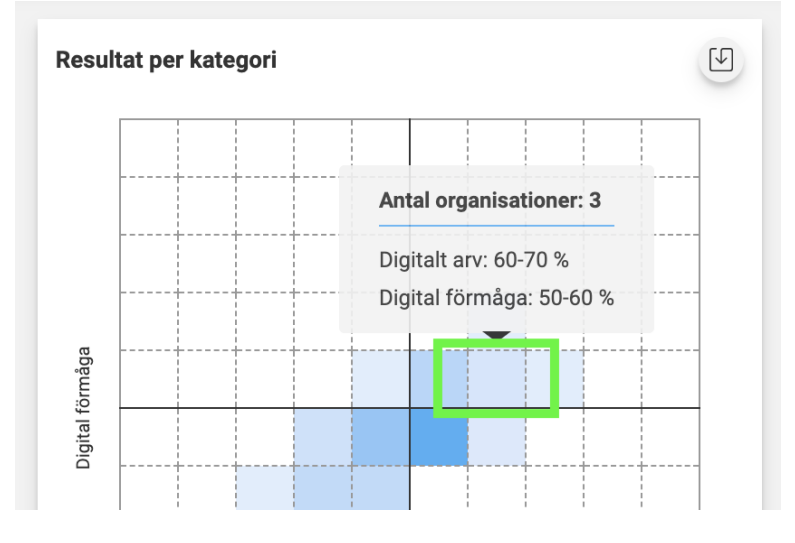

#### 5.2 Resultat per underkategori

I denna tabell presenteras hur hög den digitala mognaden är per underkategori och organisation. Spara diagrammet genom att klicka på ikonen uppe till höger. För muspekaren över en datapunkt för att få se exakt värde.

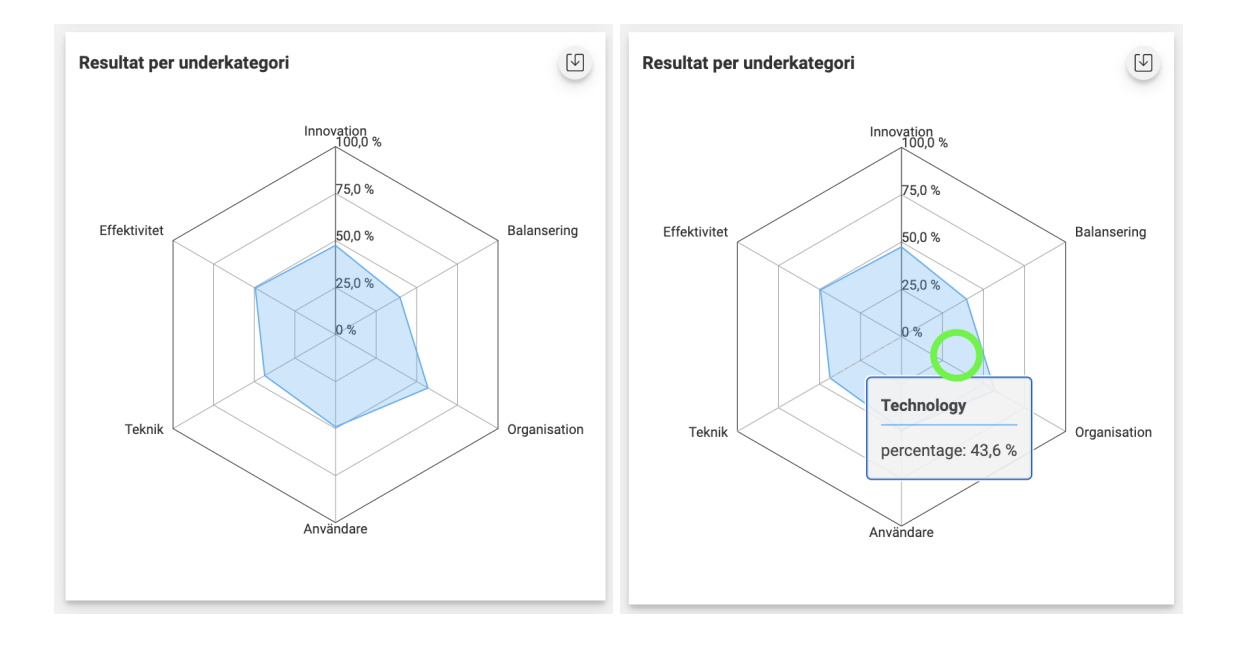

#### 5.3 Resultat per geografiskt område

I diagrammet nedan presenteras digital mognad för de kommuner och regioner som genomfört mätningen geografiskt sett per kalenderår. Mörkare färg indikerar högre mognad. Spara ned diagrammet genom att klicka på ikonen uppe till höger. För muspekaren över det område du vill se exakt data på.

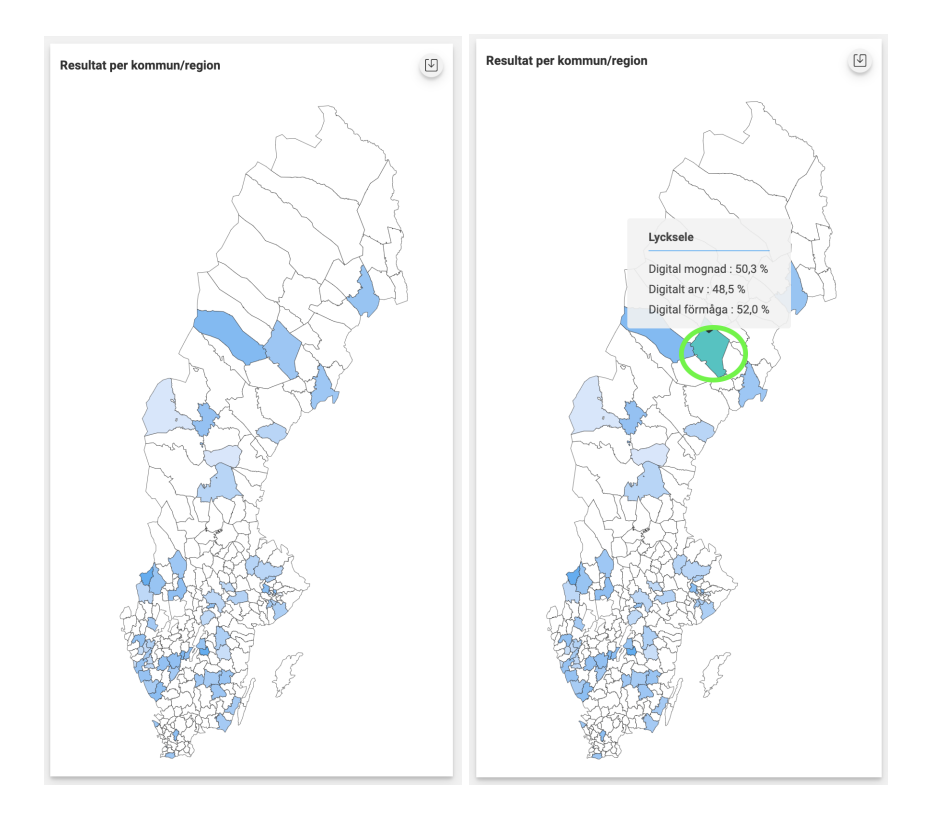

#### 5.4 Antal respondenter

Längst ned presenteras mängden respondenter enligt procentandel, antal, anonyma och totalt antal.

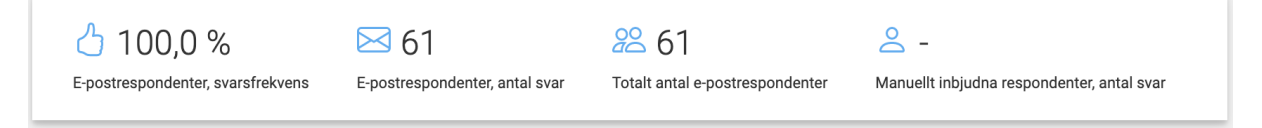

# 6 Hjälp och support

För hjälp och frågor, vänligen läs "Vanliga frågor" längst ner på denna sida: https://www.digitalforvaltning.se/dimios/. Om ni inte hittar svaret där, vänligen kontakta supporten på support@dimatech.se.

# 7 Logga ut

För att logga ut klicka du på pilen bredvid ditt namn i det övre högra hörnet.

|   | & EN           | Þ   | AN     |
|---|----------------|-----|--------|
| ~ | Respondentfilt | ter | Inkluc |